#### LOGIKAI, DÁTUM, SZÖVEG FÜGGVÉNYEK

ÉS

#### Logikai függvények

#### ÉS(állítás1;állítás 2;...)

Logikai ÉS műveletet végez az állítás1, állítás2 stb. logikai értékek között. A függvény eredménye akkor IGAZ, ha minden állítás értéke IGAZ.

Az ÉS függvényt a "soros" kapcsolással szoktuk modellezni.

#### VAGY(állítás1;állítás 2;...)

Logikai VAGY műveletet végez az állítás1, állítás2 stb. logikai értékek között. A függvény eredménye minden esetben IGAZ, ha bármely állítás értéke IGAZ.

A VAGY függvényt a "párhuzamos" kapcsolással modellezzük.

## A logikai függvények használatánál,

az "1" az IGEN-t, a "0" a NEM-et jeleni!

#### NEM(állítás)

Az állítás logikai érték ellenkezőjét adja eredményül.

#### HA(állítás;igaz\_érték; hamis\_érték)

Az állítás igazságtartalmától függően az igaz\_érték vagy a hamis\_érték argumentum értéket adja eredményül. Ha a hamis\_érték -et nem adjuk meg, helyette a HAMIS logikai értéket adja eredményül a függvény.

Ha változatlanul szeretnék szöveget kiíratni, akkor idézőjelek közé kell tenni a karaktereket.

Ha számokkal, vagy képlettel szeretnénk dolgozni, akkor csak változatlanul beírjuk a helyes ágba.

Ha az a feladat, hogy ne írjon ki semmit, akkor egymás után szorosan két idézőjelet írunk ("")!

#### Feladat: (4a)

- Készítsd el a képen látható táblázatot a B3-as cellától
- Old meg HA függvénnyel hogy a harmadik oszlopban jelenjen meg egy 1-es ha az első szám négyzete nagyobb, mint a 2-dik szám négyszerese. Mert ha a második a nagyobb, akkor jelenjen meg egy 2-es.
- Formázd meg a minta alapján a táblázatot
- Old meg, hogy a harmadik oszlop tetején ne dátum jelenjen meg és a méretét növeld meg

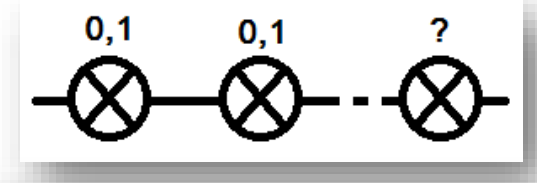

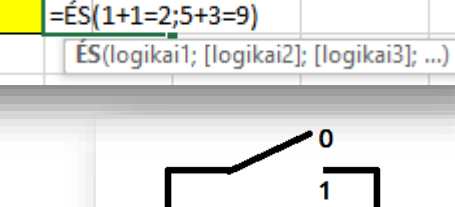

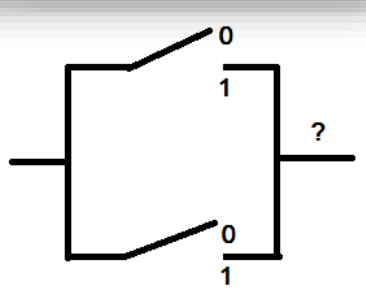

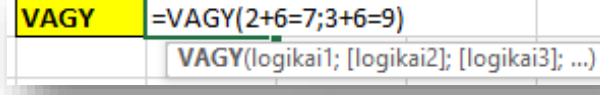

NEM

=NEM(4+3=7) NEM(logikai)

| Hőmerséklet | pozitív /<br>negatív                                 |      |
|-------------|------------------------------------------------------|------|
| -12         | =HA(C15>0;"pozitív";"negatív")                       |      |
| 8           | HA(logikai_vizsgálat; [érték_ha_igaz]; [érték_ha_ham | is]) |
| 7           |                                                      |      |
| -5          |                                                      |      |
| 19          |                                                      |      |
| 28          |                                                      |      |
| -13         |                                                      |      |
|             |                                                      |      |
|             |                                                      |      |
| •           |                                                      |      |

| 1. szám | 2. szám | 1/2 |
|---------|---------|-----|
| 3,6     | 5,4     |     |
| 8,9     | 3,5     |     |
| 7,6     | 7,1     |     |
| 5,4     | 8,1     |     |
| 6,8     | 9,2     |     |
| 3,5     | 6,6     |     |
| 7,1     | 8,1     |     |
| 5,5     | 6,6     |     |
| 5,8     | 4,3     |     |

#### Feladat: (4b)

- Készítsd el a képen látható táblázatot
- A példában egy matematika verseny feladatainak megoldását látod. Ha 1 akkor sikerült megoldani, ha 0, akkor nem.
- Az 1. megoldás oszlopba számold ki, hogy hány feladatot sikerült megoldani
- A 2. megoldás oszlopba adjál választ, arra a kérdésre, hogy továbbjuthat-e a következő fordulóba a diák, ha az első három feladatból legalább az egyiket megoldotta

| 4  | Α        | В          | С          | D          | E          | F          | G           | H           | - I         | J           |   |
|----|----------|------------|------------|------------|------------|------------|-------------|-------------|-------------|-------------|---|
| 1  |          | VE         | RSEN       | YFEL/      | ADAT       | ок         |             |             |             |             |   |
| 2  | Rajtszám | 1. feladat | 2. feladat | 3. feladat | 4. feladat | 5. feladat | 1. megoldás | 2. megoldás | 3. megoldás | 4. megoldás |   |
| 3  | 77       | 1          | 0          | 0          | 1          | 1          |             |             |             |             |   |
| 4  | 78       | 1          | 0          | 1          | 0          | 1          |             |             |             |             |   |
| 5  | 79       | 0          | 1          | 0          | 1          | 1          |             |             |             |             |   |
| 6  | 80       | 1          | 0          | 0          | 1          | 1          |             |             |             |             |   |
| 7  | 81       | 1          | 1          | 1          | 0          | 0          |             |             |             |             |   |
| 8  | 82       | 1          | 0          | 1          | 0          | 1          |             |             |             |             |   |
| 9  | 83       | 0          | 1          | 1          | 1          | 0          |             |             |             |             |   |
| 10 | 84       | 1          | 1          | 1          | 0          | 1          |             |             |             |             | 1 |
| 11 | 85       | 0          | 0          | 1          | 1          | 0          |             |             |             |             |   |
| 12 | 86       | 1          | 1          | 0          | 1          | 1          |             |             |             |             |   |
| 12 |          |            |            |            |            |            |             |             |             |             |   |

- A 3. megoldás oszlopba, szintén arra a kérdésre adjál választ, hogy továbbjuthat-e a diák, de csak akkor, ha a 4-es és 5-ös feladatot is megoldotta
- A 4. megoldás oszlopba pedig a végeredmény kerül, tehát a 2-es, 3-as megoldás oszlopban "IGAZ"-e a válasz?

#### Feladat: (4c)

- Készítsd el a képen látható táblázatot
- AZ "n / k" oszlopban jelenjen meg a "nagyobb" szöveg, ha a Szám oszlopban lévő szám négyzete nagyobb mint 25, ha kisebb, akkor írasd ki, hogy "kisebb"
- A mintázat 15%-os szürke legyen
- A fejlécben a szöveg legyen félkövér
- Minden cellában a tartalom legyen középre rendezve

|   | Α | В    | С   |  |
|---|---|------|-----|--|
| 1 |   |      |     |  |
| 2 |   | Szám | n/k |  |
| 3 |   | 2,5  |     |  |
| 4 |   | 7,4  |     |  |
| 5 |   | 5,5  |     |  |
| 6 |   | 6,3  |     |  |
| 7 |   | 4,7  |     |  |
| 8 |   | 9,1  |     |  |
| 9 |   |      |     |  |

#### Feladat: (4d)

- Készítsd el a képen látható táblázatot a B15-ös cellától
- A példában egy "mobiltelefon hajító" verseny eredményeit látod
- Az eredmény oszlopban jelenjen meg a legnagyobb eredmény akkor, ha van 55 méter feletti dobás a három próbálkozásból. Ha nincs, akkor jelenjen meg egy nagy "X" a cellában.

|               | 1. | 2. | 3. | Eredmény |
|---------------|----|----|----|----------|
| 1. versenyző  | 52 | 53 | 46 |          |
| 2. versenyző  | 44 | 59 | 45 |          |
| 3. versenyző  | 53 | 45 | 46 |          |
| 4. versenyző  | 58 | 57 | 45 |          |
| 5. versenyző  | 47 | 58 | 51 |          |
| 6. versenyző  | 47 | 45 | 57 |          |
| 7. versenyző  | 46 | 45 | 60 |          |
| 8. versenyző  | 47 | 51 | 48 |          |
| 9. versenyző  | 52 | 46 | 49 |          |
| 10. versenyző | 46 | 55 | 48 |          |

## Dátumfüggvények

## ÉV(dátum); HÓNAP(dátum); NAP(dátum);

Visszaadja a dátumban szereplő évet, vagy hónapot, vagy napot.

## MA()

A számítógép rendszeridejét adja eredményül év, hónap, nap formában.

## MOST()

A számítógép rendszeridejét adja eredményül év, hónap, nap, óra, perc formában.

## DÁTUM(év;hónap;nap)

Dátum értéket definiál számokból, melyekkel műveleteket végezhetünk.

## PI()

Pi pontos értékével tér vissza

## VÉL()

Generál egy 0 és 1 közötti véletlen számot

## VÉLETLEN.KÖZÖTT(alsó,felső)

Véletlen egész számokat generál a megadott alsó, és felső érték között.

#### Szöveges függvények

## BAL(szöveg;karakterszám)

A szöveg első karakterszám darab karakterét adja eredményül. Ha a karakterszám nagyobb, mint a szöveg karaktereinek száma, a függvény eredménye a teljes szöveg. A karakterszám argumentum nélkül a szöveg első karakterét kapjuk eredményül. Az alábbi példában a monogramot az =BAL(B1;1)&BAL(B2;1) képlet segítségével állítjuk elő a B3 cellában.

## JOBB(szöveg; karakterszám)

A szöveg utolsó karakterszám darab karakterét adja eredményül. Ha a karakterszám nagyobb, mint a szöveg karaktereinek száma, a függvény eredménye a teljes szöveg. Ha a karakter\_szám argumentumot elhagyjuk, a szöveg utolsó karakterét kapjuk eredményül.

## ÖSSZEFŰZ(szöveg1;szöveg 2;...)

A függvény az argumentumként megadott szöveg -eket egyetlen szöveggé összefűzve adja eredményül. A szöveg érték helyett tetszőleges más adattípust, például számértéket is megadhatunk.

Az ÖSSZEFŰZ függvény működése megegyezik az & szöveges összefűzés operátor használatával.

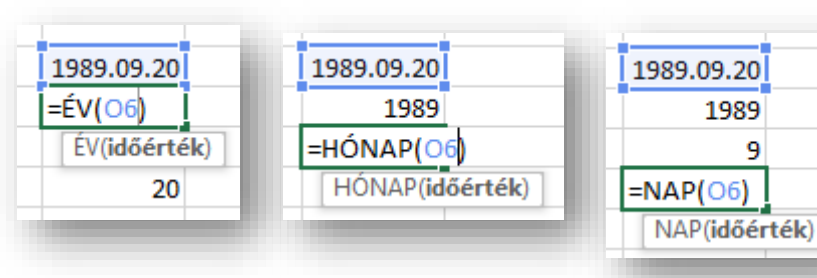

DÁTUM(2022;12;13)

DÁTUM(év; hónap; nap)

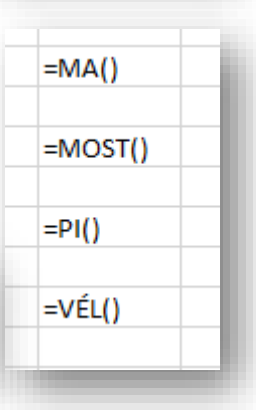

| =VÉLETLEN | =VÉLETLEN.KÖZÖTT(0;100)<br>VÉLETLEN.KÖZÖTT(alsó; felső) ) |    |  |  |  |  |  |  |
|-----------|-----------------------------------------------------------|----|--|--|--|--|--|--|
| 46        | 46 45 79                                                  |    |  |  |  |  |  |  |
| 49        | 75                                                        | 96 |  |  |  |  |  |  |
| 55        | 51                                                        | 27 |  |  |  |  |  |  |
| 91        | 50                                                        | 86 |  |  |  |  |  |  |

| Premontrei  |              |        |
|-------------|--------------|--------|
| Gimnázium   |              |        |
| =BAL(F16;5) |              |        |
| BAL(szöveg  | ; [hány_kara | kter]) |
|             |              |        |

| Gimnázium<br>Premo<br>=JOBB(F17;4)<br>JOBB(szöveg: [hány karakter]) | Premontrei   |  |
|---------------------------------------------------------------------|--------------|--|
| Premo<br>=JOBB(F17;4)<br>JOBB(szöveg: [hány karakter])              | Gimnázium    |  |
| =JOBB(F17;4)                                                        | Premo        |  |
| JOBB(szöveg: [hány karakter])                                       | =JOBB(F17;4) |  |
| (interesting) [                                                     |              |  |

| Premontrei  |              |                      |              |        |
|-------------|--------------|----------------------|--------------|--------|
| Gimnázium   |              |                      |              |        |
| Premo       |              |                      |              |        |
| zium        |              |                      |              |        |
| =Összefűz(F | 18;" ";F19)  |                      |              |        |
| ÖSSZEFŰZ(s  | zöveg1; [szö | iveg2]; <b>[szöv</b> | eg3]; [szöve | eg4];) |
|             |              |                      |              |        |

HOSSZ(szöveg)

A szöveg karaktereinek számát adja meg.

## SZÖVEG(szám)

Egy számjegyértéket alakít át szöveggé!

## SZÖVEG.KERES(keresett\_szöveg;szöveg; kezdet)

A függvény balról jobbra haladva megkeresi a keresett\_szöveg első előfordulásának helyét a szöveg argumentumban. Amennyiben a kezdet numerikus argumentumot megadjuk, a keresés a kezdet által jelölt karaktertől kezdődik.

| Hányadik betil (karakter) ebben a  | mondatbar | n az első "ű"? |
|------------------------------------|-----------|----------------|
| =SZÖVEG.KERES("ű";K16)             |           |                |
| SZÖVEG.KERES(keres_szöveg; szöveg; | [kezdet]) |                |
|                                    |           |                |

A keresett\_szöveg tartalmazhat ? vagy \* helyettesítő-karaktereket is. A ? egyetlen karaktert, míg a \* tetszőleges számú karaktert helyettesít. Ha magát a kérdőjel vagy a csillag karaktert keressük, tegyünk elé egy ~ tilde karaktert.

A SZÖVEG.KERES függvény nem tesz különbséget a kis- és nagybetűk között.

#### Feladat: (5a)

- Készítsd el a képen látható táblázatot a minta alapján
- Válaszolj az első kérdésre a születési dátumod beírásával
- Függvény segítségével válaszolj a második kérdésre
- A két előző dátum és az "ÉV" függvény felhasználásával számold ki a harmadik cellában, hogy hány éves vagy

|   | Α | В                  | С |  |
|---|---|--------------------|---|--|
| 1 |   |                    |   |  |
| 2 |   | Mikor születtél?   |   |  |
| 3 |   | Milyen nap van ma? |   |  |
| 4 |   | Hány éves vagy?    |   |  |
| 5 |   |                    |   |  |
|   |   |                    |   |  |

# Feladat: (5b) Készítsd el a képen látható táblázatot a minta alapján a B10-es cellától Generálj függvény segítségével 5-ös lottó sorsoláshoz

5 darab számot (1-90)

| Feladat: (SC)                                                                | Vezetéknév: |
|------------------------------------------------------------------------------|-------------|
| <ul> <li>Készítsd el a képen látható táblázatot a minta alapián a</li> </ul> | Keresztnév: |
| J10-es cellától                                                              | Monogram:   |
| Írd be a vezetéknevedet és a keresztnevedet                                  |             |
| <ul> <li>A harmadik cellába készítsd el a monogramodat</li> </ul>            |             |
| (pl.: V.K.)                                                                  |             |